## July 23, 2014

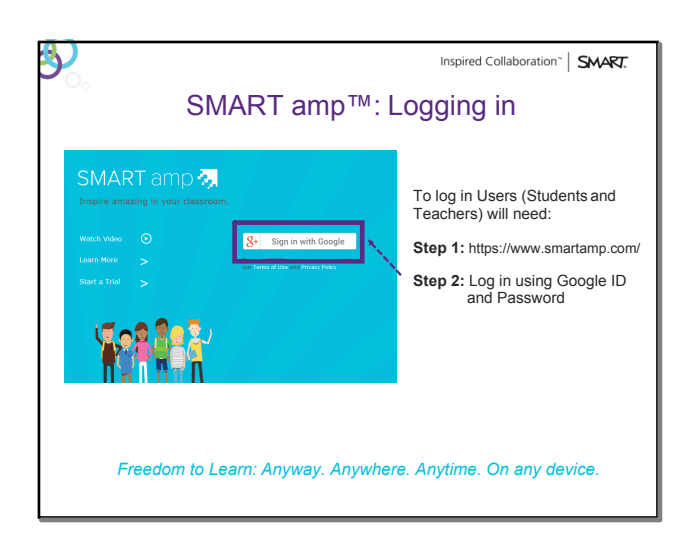

SMART amp Logging In

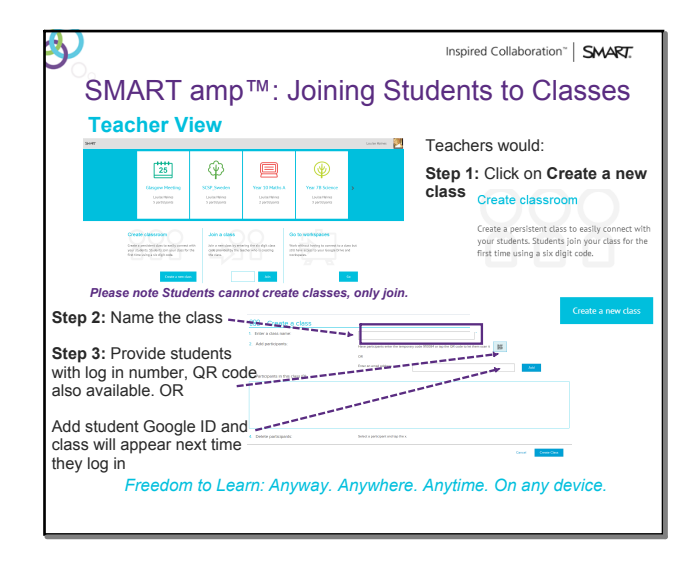

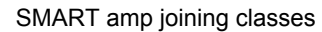

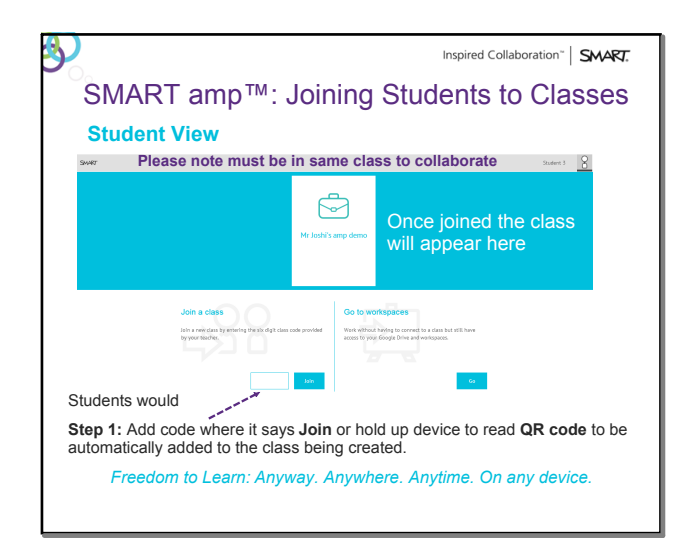

SMART amp joining classes

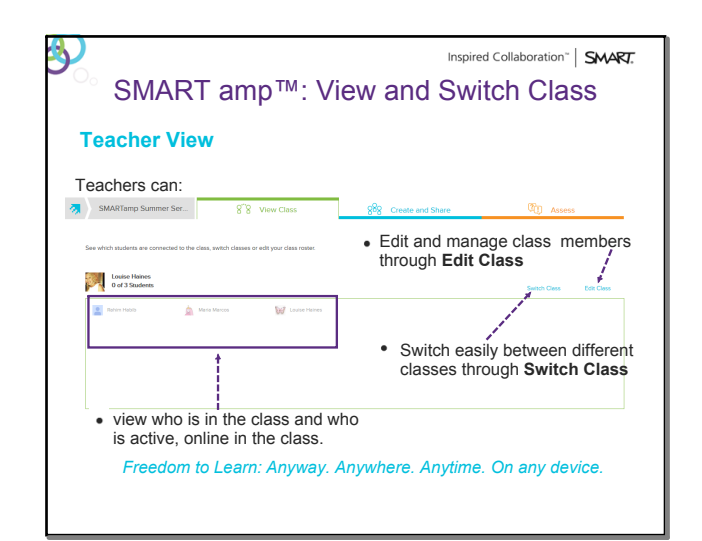

SMART amp View and Switch Class

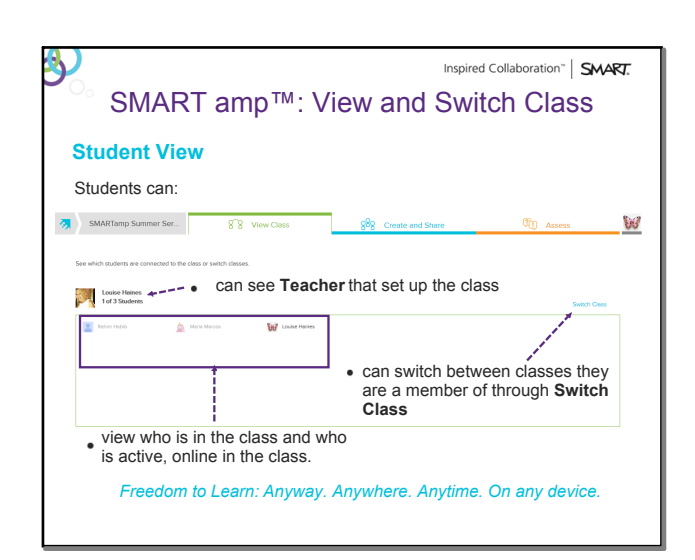

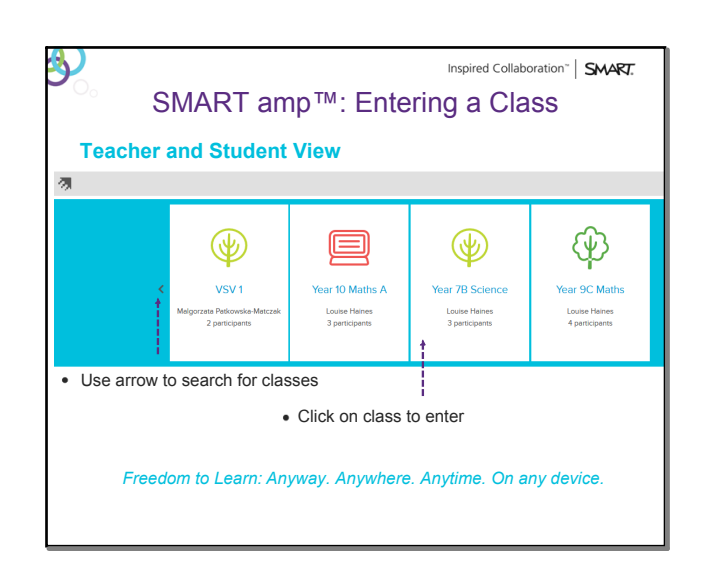

## SMART amp How to Guide.notebook

## July 23, 2014

| Claborate in a new or ex                     | Here just<br>workspace<br>files or all file<br>in Google<br>Drive can be         |                                                                                         |                                                                                                    |                                                             |  |
|----------------------------------------------|----------------------------------------------------------------------------------|-----------------------------------------------------------------------------------------|----------------------------------------------------------------------------------------------------|-------------------------------------------------------------|--|
| Create a Workspace<br>My Drive Shared        | In the selected the Teacher can Share Selected File with students or delete file |                                                                                         |                                                                                                    |                                                             |  |
| O My drive                                   | 1                                                                                | Google Driv                                                                             | e Storage                                                                                                    | Show only workspace files                                   |  |
| E SMART an                                   | p Summer Series<br>un 99, 2014                                                   | Archive<br>Lest ethect Jun 191, 2014                                                    | Smart Laptop<br>Lest edited: Jun Str. 2014                                                                         | Transport - 2 - ITEC workspace                              |  |
| E D Transport                                | 1 - ITEC workspace<br>1 99, 201                                                  | E State of the series                                                                   | Norkspace 2014-07-16 09:25:3                                                                                       | Workspace 2014 07-15 13:53:4_     Lat edited. Jul 150, 2014 |  |
| Giobalisat     Shared by Lo     Lat edited J | lon: Expert Group Pr<br>use Haines<br>ui thii, 2014                              | Globalisation: Covert Group     Shared by Louise Haines     Last edited: Jul 19th, 2014 | Pr  B SMART amp Summer Series te Shared by Louise Herner Lase edited by Louise Herner Lase edited by Louise Herner | SMART amp Summer Series te<br>Last edited. Jul 101, 2014    |  |
| Globalizat                                   | ion: Expert Group Pr<br>ii 195, 2014                                             | Workspace 2014-07-02 16:14<br>Shared by Loute Heres<br>Lett edited: Jul 2nd, 2014       | EMEA Elevator Pitch template                                                                                       | Workspace 2014-06-29 22:17.4<br>Last edited. Jun 29th, 2014 |  |
| · Workspec                                   | a 2014-06-29 23:09:<br>ui 290, 2014                                              | E test.ws<br>Last edited. Jun 2991, 2014                                                | Angles Exercise template copy                                                                                      | ENEA Elevator Ptch template _<br>Last entert. An 2011, 2014 |  |
| ly Drive: c<br>ser and an<br>Drive           | ontains wor<br>y files they                                                      | kspaces created by<br>may have in their G                                               | y the Shared Drives<br>or files shared                                                                             | contains workspaces<br>by others with the user              |  |

SMART amp Find and Create Workspace

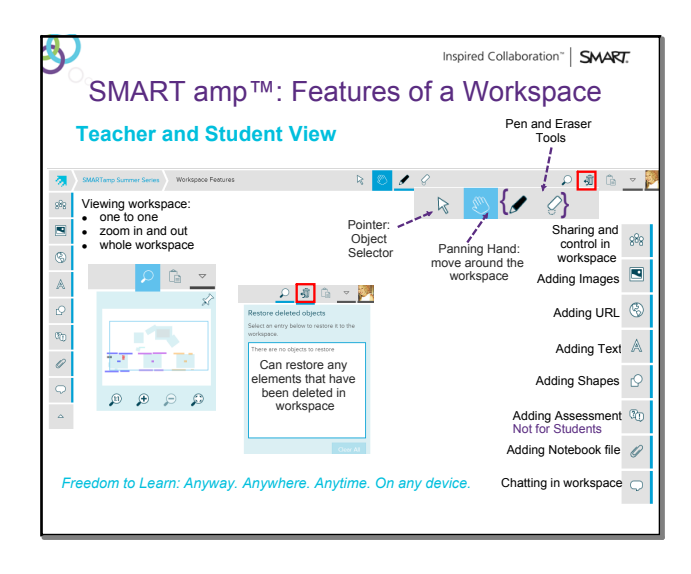

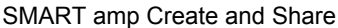

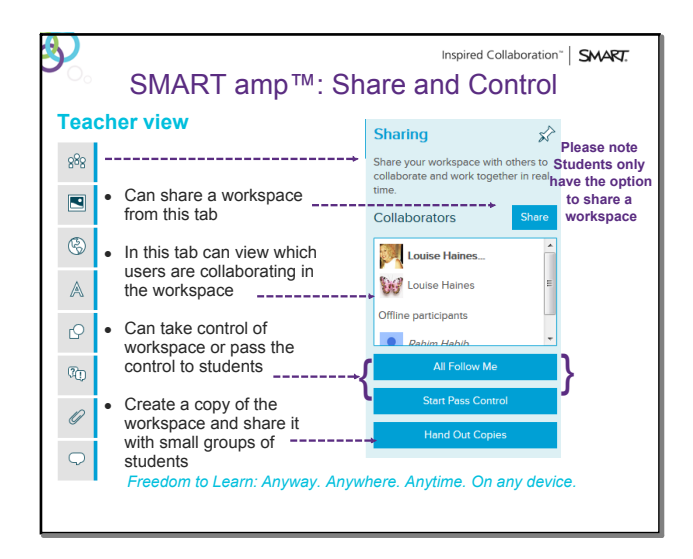

SMART amp Share and Control

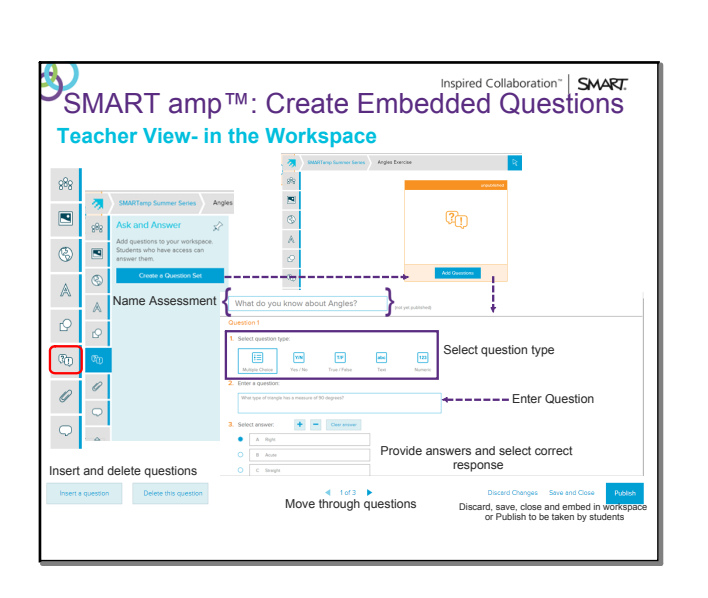

SMART amp Ask and Answer

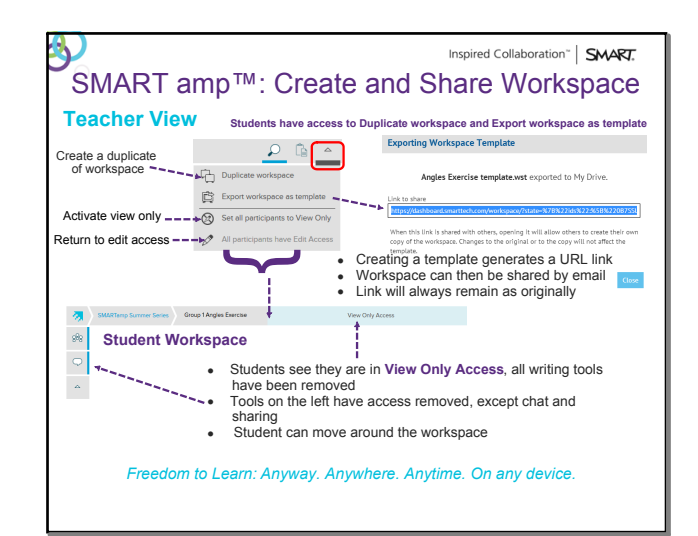

SMART amp Create and Share

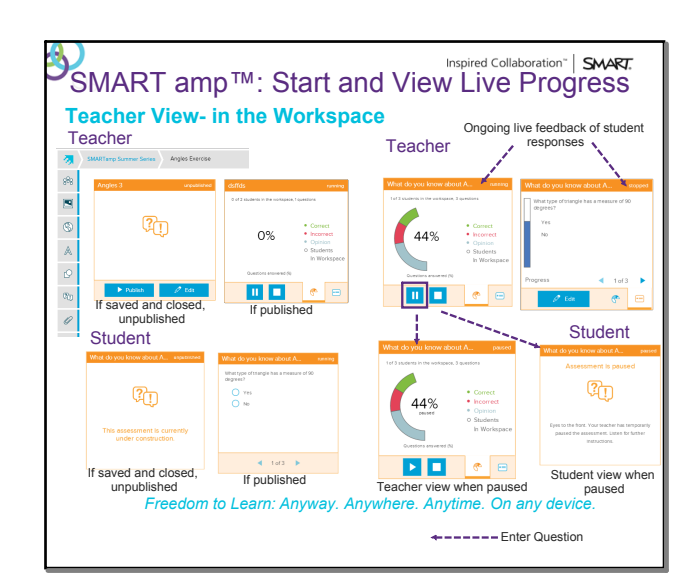

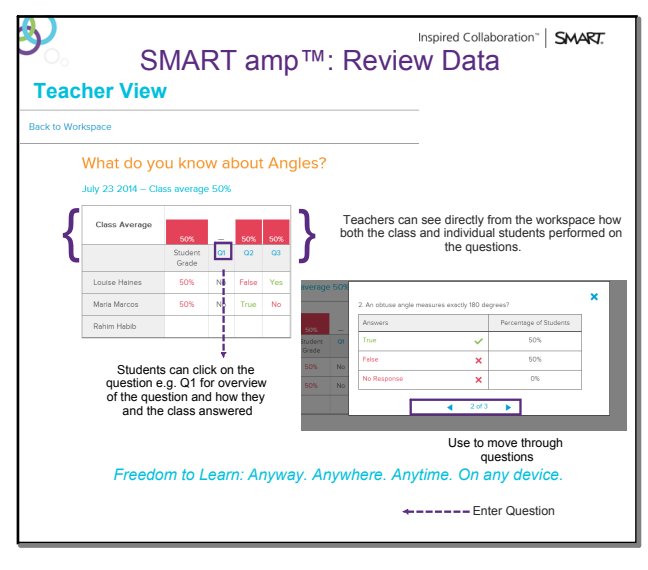

SMART amp Ask and Answer

| SMART amp™: Review Data<br>Teacher View- in the Workspace                                                      |                                                                                                    |                                                                                                    |  |  |  |  |
|----------------------------------------------------------------------------------------------------|----------------------------------------------------------------------------------------------------|----------------------------------------------------------------------------------------------------|--|--|--|--|
| Teacher                                                                                                    | Stop assessment  Fyou stop this assessment, results won't be shown for students who haven't finished enswering these stopped the following dialogue box will appear: Click Stop Assessment Curcel Stop Assessment |                                                                                                    |  |  |  |  |
| Unit do you know about A respect<br>Assessment has stopped<br>Control of the stopped<br>Control of the stopped | Click to review<br>results                                                                                                    | Wate do you know about A.       opped         Value do you know about A.       opped         Value do you know about A.       opped< |  |  |  |  |
| Freedom to Learn: Anyway. Anywhere. Anytime. On any device.<br>←Enter Question                                 |                                                                                                    |                                                                                                    |  |  |  |  |

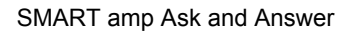

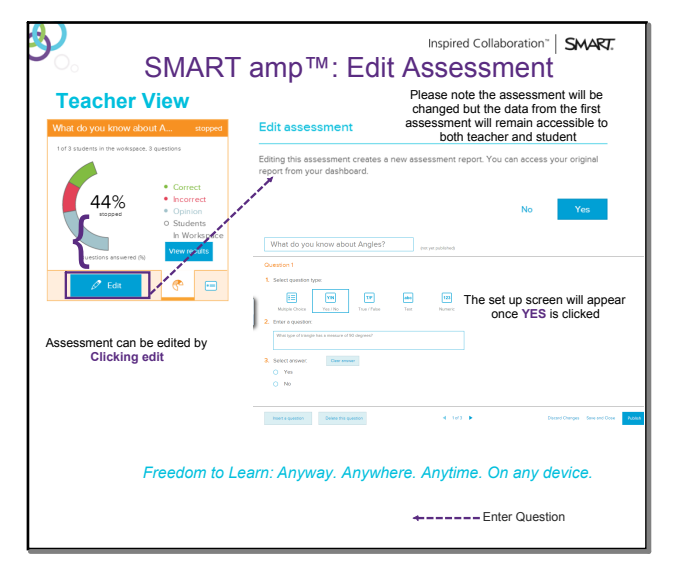

SMART amp Ask and Answer

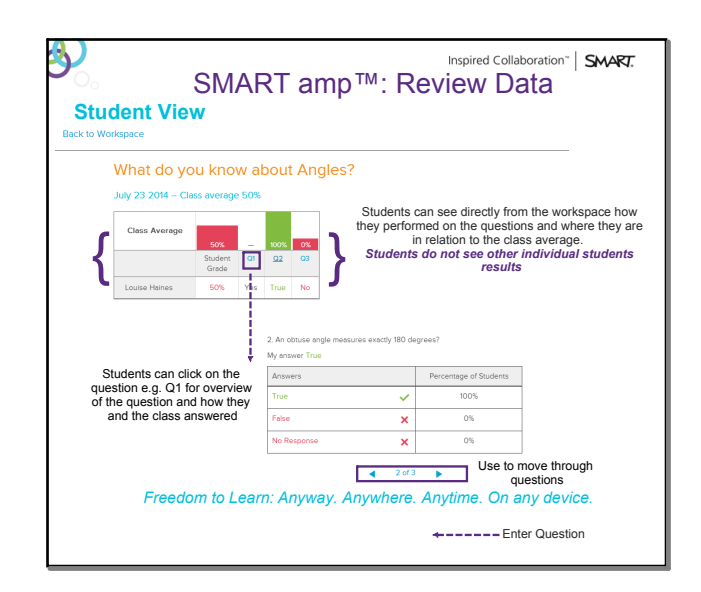

SMART amp Ask and Answer

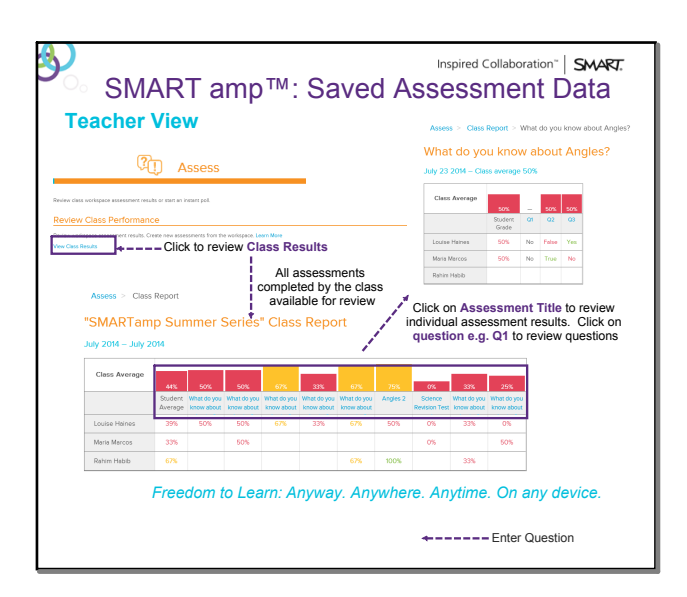

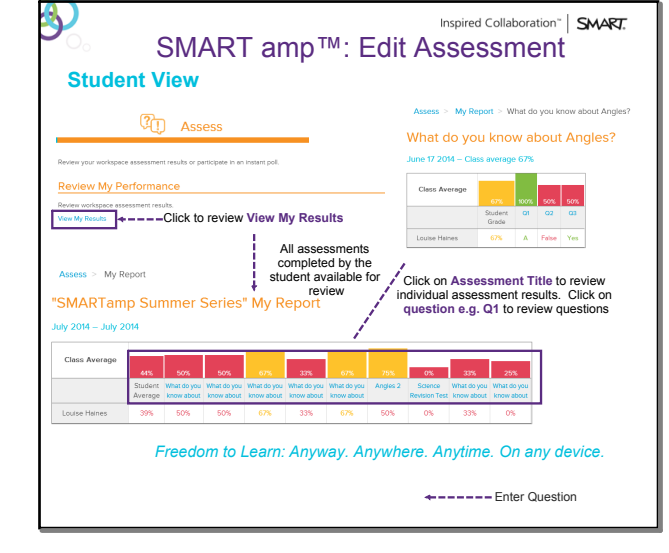

SMART amp Ask and Answer

SMART amp Ask and Answer

## July 23, 2014

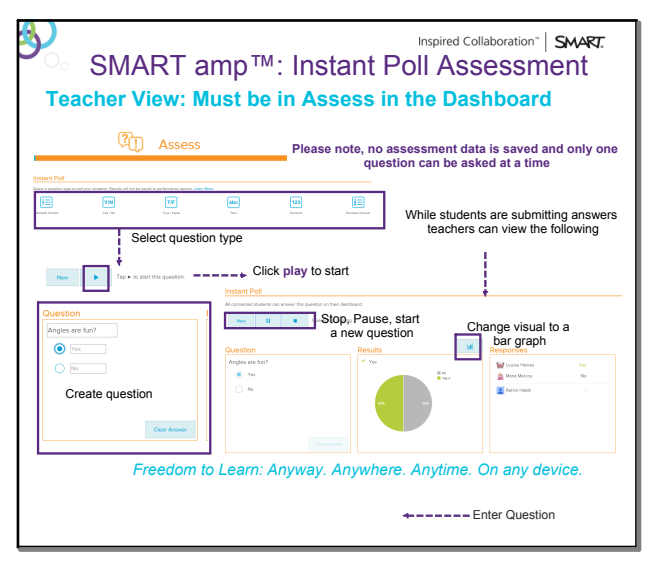

SMART amp Ask and Answer

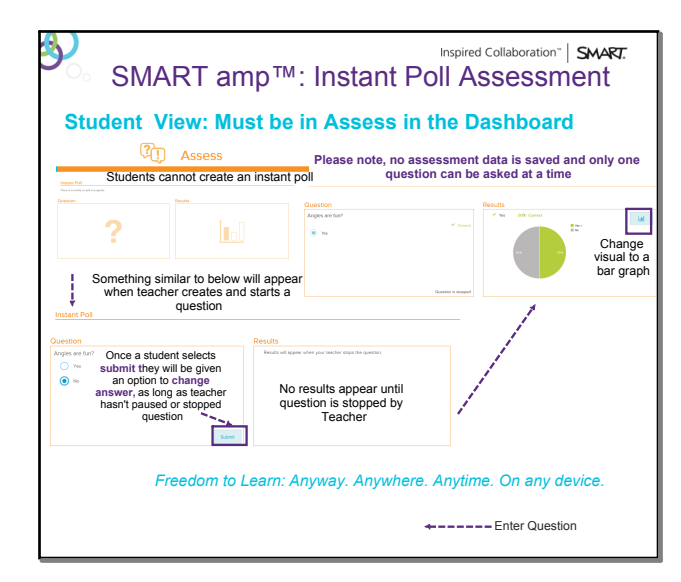

SMART amp Ask and Answer

assessment.PNG

assessment.JPG